## 研究生答辩申请系统操作说明(学生版)

2018-09-20

## 申请人员范围:

- 应届毕业研究生(学历生预计毕业时间必须为 2019-01-30, 若预计毕业时间 早于这个时间, 需先至 http://ehall.fuan.edu.cn,搜索服务"研究生学籍变动", 申请延期毕业, 待延期审核通过后, 预计毕业时间延至 2019-01-30 方可申 请答辩);
- 在学位申请有效期内的非学历生(若超过学校规定学习年限,系统会提示超期不可申请);
- 或需要重新答辩的已毕业研究生(需要重新开通 UIS 账号,需用学号邮箱发邮件到 urp@fudan.edu.cn,邮件中说明开通理由,信息办收到邮件后,会重新开通 UIS 账号,有效期7天,开通情况会反馈至学号邮箱。若忘记学号邮箱密码,请用其他邮箱发邮件到 urp@fudan.edu.cn,需附上学生证/毕业证/身份证等有效证件)

系统登陆入口:

网址 1:复旦大学网上办事大厅(推荐使用)(http://ehall.fudan.edu.cn)搜 索"研究生答辩申请"(支持模糊搜索)。在答辩申请前,需要先进行基本信息确认, 在 http://ehall.fudan.edu.cn 搜索"研究生学籍基本信息"(支持模糊搜索)。进入 服务后,点击页面右上方"我的信息确认",进行基本信息确认。 网址 2:复旦大学研究生院网站(http://www.gs.fudan.edu.cn),找到"研究 生教育管理系统",可以进行答辩申请、发表论文登记等。在答辩申请前,需要先 进行基本信息确认,在 http://ehall.fudan.edu.cn 搜索"研究生学籍基本信息"(支 持模糊搜索)。进入服务后,点击页面右上方"我的信息确认",进行基本信息确认。

网址 3: 直接访问研究生教育管理系统

(http://www.urp.fudan.edu.cn:86/epstar/login), 在"学位管理"--"学位信息 查询",

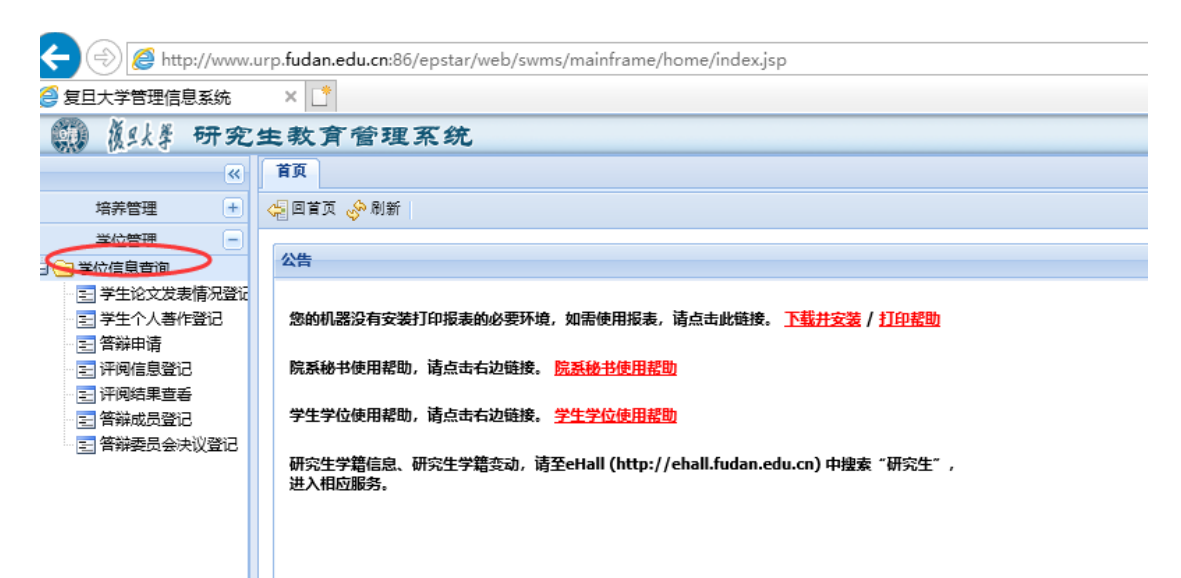

进行论文发表情况登记、答辩申请、评阅信息登记等学位信息。基本信息确认在 http://ehall.fudan.edu.cn,搜索"研究生学籍基本信息"(支持模糊搜索)。进入服 务后,点击页面右上方"我的信息确认",进行基本信息确认。

Ehall 系统和教育管理系统,均是采用统一身份认证系统。忘记密码请参考 https://xxb.fudan.edu.cn/2324/list.htm 找回密码。

浏览器设置说明:

研究生教育管理系统, 需用 ie10 及以上 ie 浏览器。Win10 操作系统, 需要

对 ie 做些设置。注意: 这个不是 ie 浏览器, 是 win10 自带的 edge 浏览器。Edge 浏览器打开后,点击右上方的…

|                          |                         |     | 设置及其他(Alt+X) |
|--------------------------|-------------------------|-----|--------------|
|                          | □ ☆                     | Z∕≡ | h B          |
|                          |                         |     |              |
|                          |                         |     |              |
|                          |                         |     |              |
| 选择"使用 IE 打开              | F";                     |     |              |
|                          |                         |     |              |
|                          | 新建窗口                    |     |              |
|                          | 新建 InPrivate 窗口         |     |              |
|                          | 缩放 — 105% + ∠           |     |              |
|                          | 收藏夹                     |     |              |
|                          | 将媒体转移到设备上播放             |     |              |
|                          | 在页面上查找                  |     |              |
|                          | 朗读此页内容                  |     |              |
|                          | 打印                      |     |              |
| The state                | 将此页面固定到任务栏              |     |              |
|                          | 将此页固定到"开始"屏幕            |     |              |
| Harry and Long and Barry | 开发人员工具                  |     |              |
| a his second weeks       | 使用 Internet Explorer 打开 |     |              |
| 2                        | 发送反馈                    |     |              |
| 索: 网站导航                  | 扩展                      |     |              |
| 斗: 机构                    | 新增功能和提示                 |     |              |
| 舌黄页                      | 设置                      |     |              |
| a. 受応声间订阅                |                         |     |              |

在新弹出来的 IE 浏览器,点击工具这个齿轮,出来的页面选择"Internet 选项",

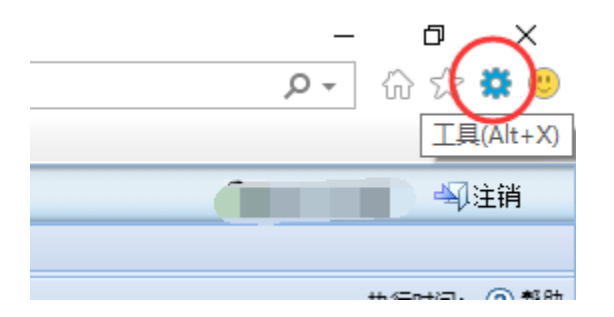

在 Internet 选项中,安全栏目下,把安全级别下拉到最低,点击"确定"

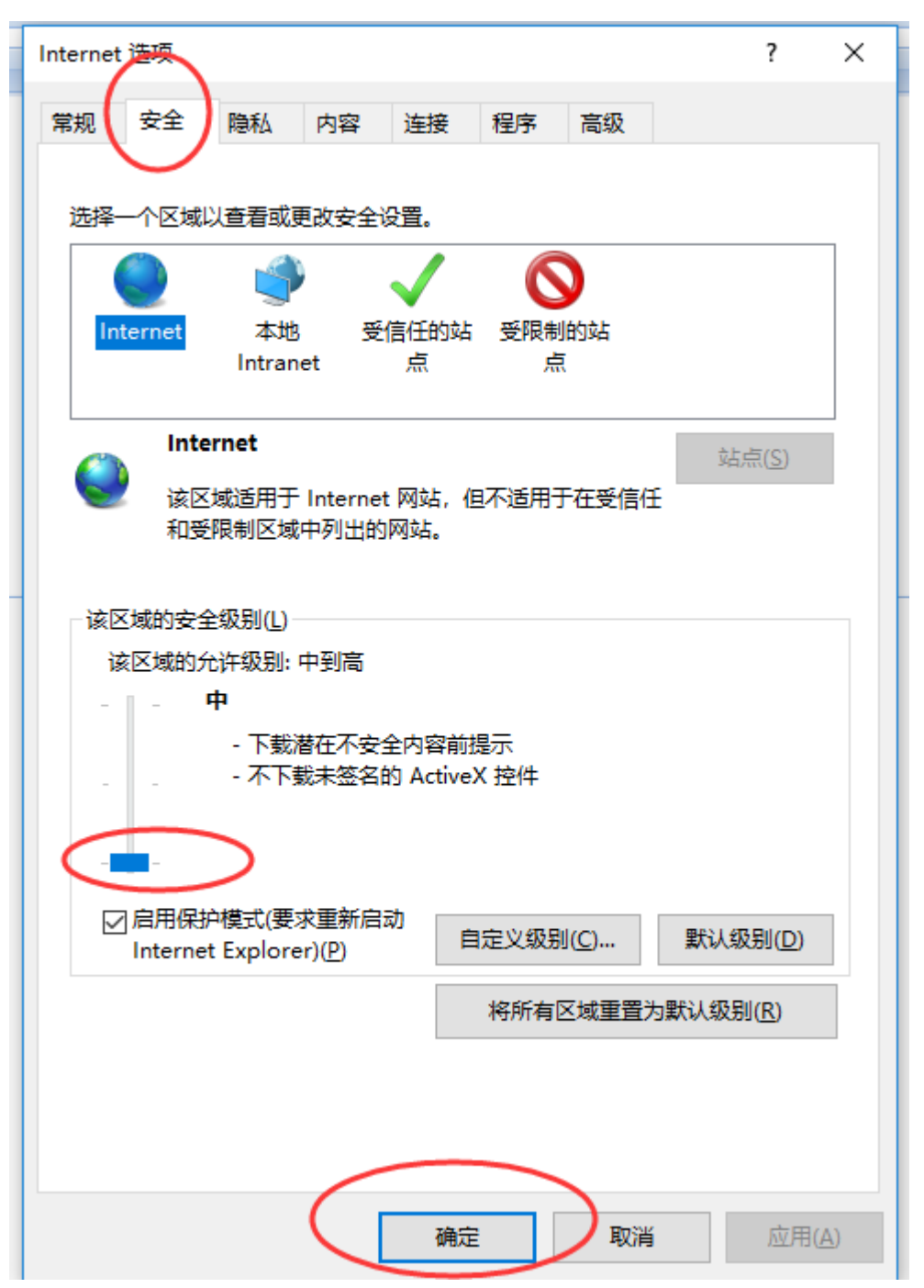

本批次需要答辩申请的学生, <u>http://ehall.fudan.edu.cn</u>,搜索"研究生学籍基本

信息",进入服务后,会提示有待确认的信息,点击前往进行信息确认。

| D     | 我的学籍                    | ×      | +         |                            |         |                                                                       |
|-------|-------------------------|--------|-----------|----------------------------|---------|-----------------------------------------------------------------------|
| op.fu | dan.edu.cn/gsapp/sys/wd | xjfuda | an/*defau | ult/index.do?forceLogin=1& | gid_=QU | U1QMURBNTAxNEVFMzIxNTI4NUUwNTQwMDE0NEY0RTZBRjU=&analUserId=1511024002 |
|       | 我的学籍                    |        |           |                            |         |                                                                       |
|       |                         |        |           |                            |         |                                                                       |
|       |                         |        |           |                            |         |                                                                       |
|       |                         |        |           |                            |         |                                                                       |
|       |                         |        |           |                            |         |                                                                       |
|       |                         |        |           |                            |         |                                                                       |
|       |                         |        |           |                            |         |                                                                       |
|       |                         |        |           |                            |         |                                                                       |
| _     |                         | _      |           |                            |         |                                                                       |
|       |                         |        |           |                            |         |                                                                       |
|       |                         |        |           |                            | -       |                                                                       |
|       |                         |        |           |                            |         |                                                                       |
|       |                         |        |           |                            |         | 您当前存在未确认的基本信息,请进入我的信息确认功能<br>#14本,#12本142                             |
|       |                         |        |           |                            |         | 模实 <del>以</del> 无bix/相应也size(Fe。                                      |
|       |                         |        |           |                            |         | 点击前往  取消                                                              |
|       |                         |        |           |                            |         |                                                                       |

点击"去确认";

| 学号: 院系: 木 专业:   ····································                                      | 我的 | 信息确认                      |                                    |     |       |   |     |  |
|-------------------------------------------------------------------------------------------|----|---------------------------|------------------------------------|-----|-------|---|-----|--|
| 学号: 院系: 术 专业:   导师: 学生类别:   1 <b>2019年1月学位批次信息确认 未減</b> 提交时调: 2018-09-21 14:50 <b>去翁认</b> | F  |                           |                                    |     |       |   |     |  |
| 导师: 学生类别:   1 <b>2019年1月学位批次信息确认 未確认</b><br>提交时间: 2018-09-21 14:50                        |    |                           | 学号:                                |     | 院系:   | 术 | 专业: |  |
| 1 <b>2019年1月学位批次信息确认 未确认</b> 表确认 表确认                                                      |    |                           | 导师:                                |     | 学生类别: |   |     |  |
|                                                                                           | 1  | <b>2019年1月</b><br>提交时间:20 | <b>]学位批次信息确认</b><br>18-09-21 14:50 | 未确认 |       |   | 去确认 |  |

根据页面上方的颜色标识说明,查看明细信息,确认无误后,可点击"已确认并 提交";

| 後 S 大 等 我的学籍 |            |               |          |             |      | 我的学籍            |
|--------------|------------|---------------|----------|-------------|------|-----------------|
| 我的信息确认       |            |               |          |             |      |                 |
|              | 基础信息       | 可修改 修改后待审核 信息 | 确认(确认信息: | 如有疑问请联系相关的题 | 责任人) |                 |
|              | 学号         |               |          | 姓名          | 田崩   | 姓名拼音            |
|              | 曾用名        |               |          | 性别          | 男    | 民族              |
|              | 出生日期       | 3             |          | 政治面貌        |      | 证件类型            |
| 学号:          | 证件号码       |               | 1        | 英文护照名       | 1    | 国家地区            |
|              | 手机号码       |               | 1        | 校内电子邮箱      |      | 电子邮箱            |
| 基础信息         | 户口所在地      |               | *        | 户口所在地详细地址   |      |                 |
| 人学信息         | 户口所在地邮编    |               |          |             |      |                 |
| 扩展信息         | 在校信息收起     |               |          | (1) 关户 5    |      | Pari            |
|              | 年辺         | 00 58         |          | 項非法次        |      | 院政              |
|              | -212<br>   | #             |          | TIF48       |      | ナの              |
|              | 招生专业       | лт            |          | 门类/专业学位类别   |      | 一级学科/专业学位<br>类别 |
|              | 三级学科 (限医科) |               |          | 学位类型        | 科与 ! | 专业方向            |
|              | 培养方式       |               |          | 学习方式        | 全日   | 专项计划            |
|              | 预计毕业时间     | 26            |          | 学籍异动状态      |      | 在校标识            |
|              | 注册状态       | 已注抗           |          |             |      |                 |
|              |            |               |          |             |      |                 |
|              |            |               | (        |             |      |                 |
|              |            |               |          | 已确认并提交      |      |                 |

注意,这里的照片来源于一卡通中心的一卡通照片。研究生系统不提供照片上 传或替换功能。

| 後至大学 我的学籍<br>我的信息确认 |         |                    |            |            |
|---------------------|---------|--------------------|------------|------------|
|                     | 基础信息    | 可修改 修改后待审核         | 信息确认(确认信息) | 11有疑问请联系相关 |
|                     | 学号      | 15110240025        |            | 姓名         |
|                     | 曾用名     |                    |            | 性别         |
|                     | 出生日期    | 1987-06-08         |            | 政治面貌       |
| 学号:                 | 证件号码    | 642222198706080011 | 1          | 英文护照名      |
|                     | 手机号码    | 19912344567        | 1          | 校内电子邮箱     |
| 基础信息                | 户口所在地   | 河北省                | •          | 户口所在地详细    |
| 入学信息                | 户口所在地邮编 |                    |            |            |
| 扩展信息                | 在校信息收起  |                    |            |            |

确认并提交后,信息确认状态将更新成"已确认"。请仔细核对信息,确认无误后 再点击提交按钮。一旦提交,系统不提供收回或退回功能。

提交完成后, "我的学籍信息"页面即恢复可用状态。若有信息需自行维护或变

更,可在"我的学籍"中操作。

## 学生论文发表情况登记

作者人数最多不可以超过 10 人。作者人数不输入的情况下,作者排名不可选。 若人数多于 10 人,请填写 10。

| 培养管理 +       | Ģ | 回首页 🤣 刷新                     |             |       |                           |                 |                       |             |                         | 执行时间: 0.98 |
|--------------|---|------------------------------|-------------|-------|---------------------------|-----------------|-----------------------|-------------|-------------------------|------------|
| 学位管理         |   | -                            | יששי וריאמה |       |                           |                 |                       |             |                         |            |
| 〕学位信息查询      |   | 了于生化义权发育(                    | 化金化 哨用      | IE浏觉器 | WIN10系统IE设直               | 帝助 <u>请宗本下载</u> |                       | 请項与忘的论义及太信  | 9元,可进行保                 | 仔、达子阮佣认伯应爲 |
| 🖃 学生论文发表情况登记 |   |                              |             |       |                           |                 |                       |             |                         |            |
| 🔄 学生个人著作登记   |   |                              |             |       |                           |                 |                       |             |                         |            |
| 三 答辩申请       |   | 学号:                          | 15110240025 |       | 姓名:                       | 田鹏              | 学院:                   | 计算机科学技术学院 🗸 | 专业:                     | 软件工程       |
| 🖃 评阅信息登记     |   |                              |             |       |                           |                 |                       |             |                         |            |
| 🖃 评阅结果查看     |   | 论文名称 <mark>(*)</mark> :      |             |       |                           |                 | -                     |             | 期刊名称().                 |            |
| 三 答辩成员登记     |   | 发表成录用年日(*):                  |             |       | 刊物级别(*):                  |                 | 作者人数(*):              |             | 作者排名(*):                |            |
| 🖃 答辩委员会决议登记  |   |                              | 1           |       | 1318346633( )             | 13211           | TPHZ GAL 7            |             | TERMEN( )               | nga        |
|              |   | 发表情况 <mark>(*)</mark> :      | 请选择         | *     | 刊物卷号:                     |                 | 刊物年号:                 |             | 刊初期号:                   |            |
|              |   | 第一作者署名为本校 <mark>(*)</mark> : | 请选择         | ~     | 起止页码:                     | 如: 1-23         | 语种 <mark>(*)</mark> : | 汉语 (中文) 🗸 🗸 | 收录情况 <mark>(*)</mark> : | 请选择        |
|              |   | 论文字数 <mark>(*)</mark> :      | (千字         | )     | 论文发表类型 <mark>(*)</mark> : | 请选择 🗸           | SCI影响因子:              |             |                         |            |
|              |   |                              |             |       |                           | 🗐 保存   🔀 提      | 交                     |             | _                       |            |

刊物级别是根据期刊名称自动匹配的,学生不可以自己下拉选择。若匹配出来的 刊物级别显示是"其他",说明录入的期刊名称,在系统库里找不到(主要是 SCI 库等英文库),可联系院系秘书老师。由院系秘书老师根据实际情况,用秘书账 号登陆研究生教育管理系统上修改。

## 答辩申请

答辩申请页面中, 若指导教师显示为空, 需和院系秘书老师联系。请院系秘书先 指定好导师信息。答辩申请提交后, 需要导师在系统中审核。

| 培养管理 🛨 |                                                                                                    |                                                                                                    |                                                |                                                                |      |          |
|--------|----------------------------------------------------------------------------------------------------|----------------------------------------------------------------------------------------------------|------------------------------------------------|----------------------------------------------------------------|------|----------|
| 学位管理   | 学校答辩申请(启用<br>提示:请先到etal (htt<br>提示:请先放基本信息)<br>提示:指文了答辩申请<br>提示:首本版学位论文中<br>请用正试觉器,win10系<br>展示:您的毕业资格审理 | (Anal.Indan.edu.on) 中提素"研究生学編基本信息"(支持機構提素)。<br>(从)、只有毕业运筹位学分审核题道、预计本学期毕业运筹学位的学生才切之<br>运标不通出行脑海操性心理题消遣与现系修中联系」论文的用关信息。在<br>这一些不是一些不是一些不是一些不是一些不是一些不是一些不是一些不是一些不是一些不是 | 进入服务后,点击迟<br>(进行答辩申请<br>答辩结果录入之前,<br>词问的研究成果"部 | 派右上方"我的信息确认",进行基本信息确认。<br>———————————————————————————————————— |      |          |
|        | 申请批次:                                                                                                    | 2019年1月                                                                                                    | 申请学年:                                          | 2018-2019学年                                                    |      |          |
|        | 学号:                                                                                                    |                                                                                                    | 姓名:                                            |                                                                | 年级   |          |
|        | 学生类别:                                                                                                    | • • • • • • • • • • • • • • • • • • •                                                                                                    | 院系:                                            | v v                                                            |      | PANET 20 |
|        | 一级学科/专业学位类别:                                                                                             | ×                                                                                                    | 研究方向:                                          |                                                                | 指导教师 | Ň        |
|        | Miller Automaticale ET C /A1                                                                             |                                                                                                    |                                                |                                                                |      |          |

大部分学生论文性质选择"公开",若选择"涉密",需上传涉密批文扫描件。

| 由連制次。           | 2010年1日  | 由 連 举 年 •        | 2019 2010巻年                                     |                      |
|-----------------|----------|------------------|-------------------------------------------------|----------------------|
| щ <u>я</u> цьх. | 2013+1/3 | щ <del>р.,</del> | 2010-2013-3-4                                   |                      |
| 学号:             | i        |                  |                                                 | 年級:                  |
| 学生美别            | ×        | Krann-           | ×                                               | San providence       |
| 一级学科/专业学位类别     | ×        | 研究方向:            | V                                               | 指导教师                 |
| 学位论文中文题目(*):    |          |                  |                                                 |                      |
|                 |          |                  |                                                 |                      |
| 学位论文英文题目(*):    |          |                  |                                                 |                      |
| 学位论文关键词(*):     |          |                  |                                                 |                      |
| 学位论文撰写语言(*):    | ▼        |                  |                                                 |                      |
|                 |          |                  |                                                 |                      |
| 论文的主要研究方向(*):   |          |                  |                                                 |                      |
| 论文类型(*):        | ✓        | 论文开题日期(*):       | 2018-09-27                                      | 拟答辩日期(*): 2018-09-27 |
| 论文性质(*):        | 公开       | 论文字数(*):         | (万)                                             | 论文选题来源(*):请选择        |
| 去向:             |          | 就业单位性质类别:        | 请选择                                             | 就业单位所在省市:请选择         |
| 工作性质:           | 请选择      | 导师审核日期:          |                                                 |                      |
| 导师审核意见:         |          |                  |                                                 |                      |
| 答辩审核状态:         | 草稿 🗸     | 答辩审核意见:          | 请选择                                             |                      |
|                 | ·        |                  | 预审表上传区域(只能上传.pdf.PDF.jpg.JPG文件):                |                      |
|                 |          | 学位               | 盲审版电子论文上传区域(只能上传,pdf,PDF文件):                    |                      |
|                 |          | Đ                | <u>审表表样下载 宣审论文封国下载</u> 简况表表样下载<br>☑ 保存   ☑ 提交申请 |                      |
|                 |          |                  |                                                 |                      |

上传附件不超过 20M, 若超过 20M, 请先在系统中上传一份内容为空的文件, 然后以学号邮箱邮件给 urp@fudan.edu.cn, 说明情况, 附上所需上传的附件。处 理结果会发邮件反馈。

|   |                         | L                                                                                                    |                                                                                              |     |      |
|---|-------------------------|----------------------------------------------------------------------------------------------------|----------------------------------------------------------------------------------------------|-----|------|
| × | 论文字数 <mark>(*)</mark> : |                                                                                                    |                                                                                              | (万) | 论文进  |
| × | 就业单位性质类别:               |                                                                                                    |                                                                                              | ~   | 就业单位 |
| ~ | 导师审核日期:                 |                                                                                                    |                                                                                              |     |      |
|   |                         |                                                                                                    |                                                                                              |     |      |
| ~ | 答辩审核意见:                 |                                                                                                    | $\sim$                                                                                       | ~   |      |
|   | 学位                      | 预审表上传区域(只能上传.pdf.PDF<br>盲审版电子论文上传区域(只能上传.<br>论文简况表上传区域(只能上传.pdf.PDF.d<br><u>审表表样下载 直审论文封面下载</u><br>Ⅳ 保存   ✔ 提交申请 | .jpg.JPG文件): <u>F</u> 侍<br>pdf.PDF文件): <u>F</u> 侍<br>doc.DOC文件) <u>F</u> 侍<br><u>简况表表样下载</u> |     |      |

信息填写完毕,可以点击"提交申请"。请仔细核对信息,确认无误后再点击提交

按钮。一旦提交,系统不提供收回或退回功能。若需要再次修改内容,需联系导师,由导师在系统中做退回操作。

| <br>       |                     |                              |                                              |                              |                                |                | _                         |              |                                       |
|------------|---------------------|------------------------------|----------------------------------------------|------------------------------|--------------------------------|----------------|---------------------------|--------------|---------------------------------------|
| <br>来目网    | 1001消息              |                              |                                              |                              |                                | ×              |                           | 1            |                                       |
|            | 你的论文已成功损<br>厅"审核论文! | 交给导师, 请尽                     | R快提醒导师登录"复旦                                  | 大学网                          | ]上办事服务大                        | -              | -                         |              |                                       |
|            |                     |                              | 确定                                           |                              | 取消                             |                |                           |              | 拟 <del>答</del> 辩日期 <mark>(*)</mark> : |
| <b>`</b>   | 12X子数(**):          | μ                            |                                              |                              |                                |                | (万)                       |              | 论文选题来源 <mark>(*)</mark> :             |
| <br>~      | 就业单位性质类别:           | 请选择                          |                                              |                              |                                |                |                           | $\checkmark$ | 就业单位所在省市:                             |
| <br>$\sim$ | 导师审核日期:             |                              |                                              |                              |                                |                |                           |              |                                       |
|            |                     |                              |                                              |                              |                                |                |                           |              |                                       |
| <br>$\sim$ | 答辩审核意见:             | 请选择                          |                                              |                              |                                |                |                           | $\sim$       |                                       |
|            | 学位论文                | 预审表上传函<br>盲审版电子论3<br>2简况表上传区 | 区域(只能上传.pdf.P<br>文上传区域(只能上付<br>域(只能上传.pdf.PD | DF.jpg<br>€.pdf.P<br>F.doc.I | .JPG文件):<br>PDF文件):<br>DOC文件): | ►传<br>►传<br>►传 | 预审表<br><u>盲审论文</u><br>简况表 |              | -                                     |
|            | <u>70</u>           | 审表表样下载                       | <u>盲审论文封面</u><br>፟፟፟፟                        | <mark>下载</mark><br>交申请       | 简况表表样                          | 下载             |                           |              |                                       |

提交后,可提醒导师在 <u>http://ehall.fudan.edu.cn</u>中搜索"研究生学位论文导师审

核"服务,并审核。